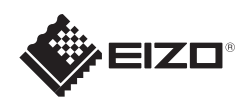

## FlexScan<sup>®</sup> S1934

Monitor LCD a colori Guida di installazione

## Importante

Leggere attentamente la sezione PRECAUZIONI, la presente Guida di installazione e il Manuale utente memorizzati sul CD-ROM per utilizzare il prodotto in modo efficace e sicuro.

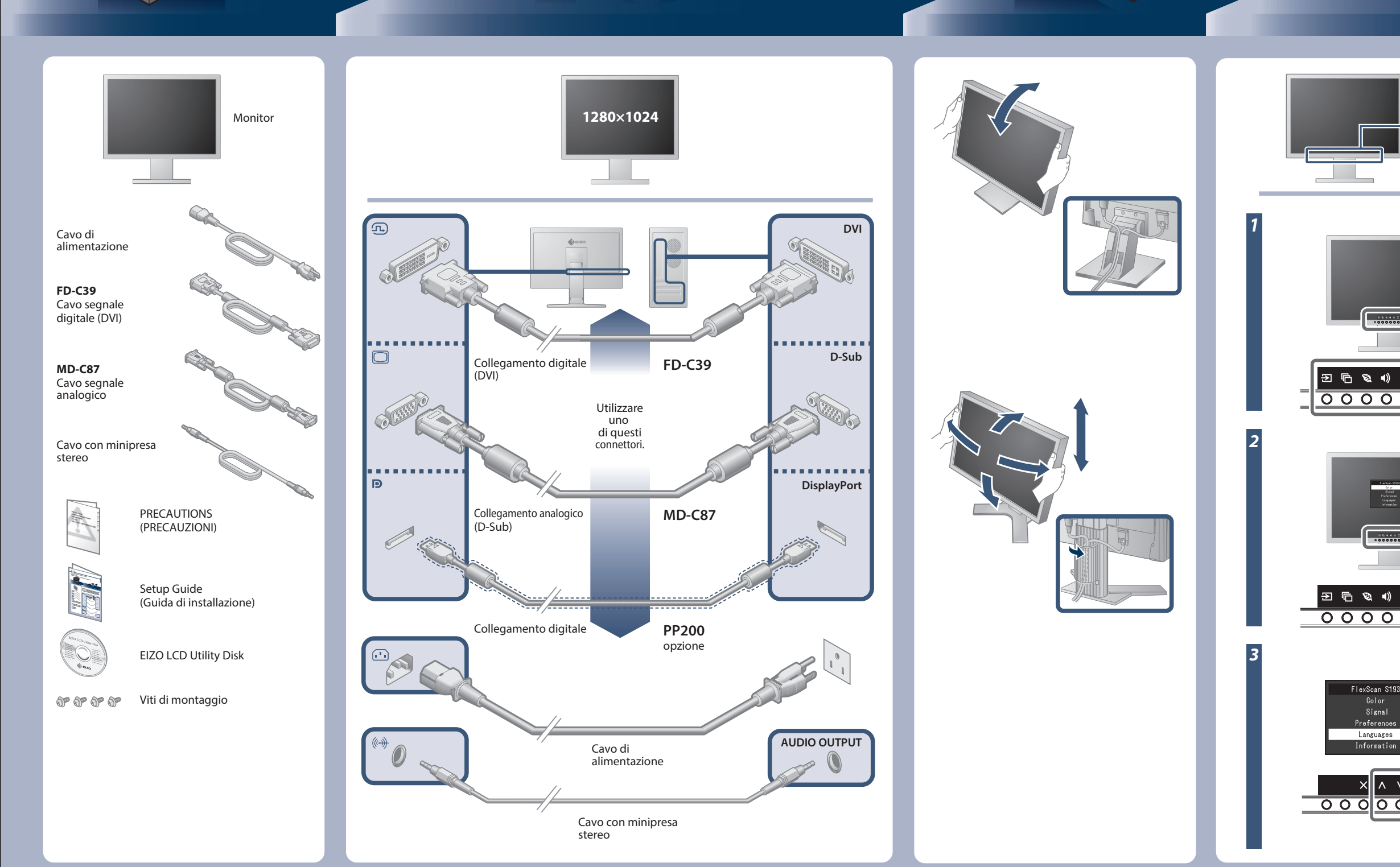

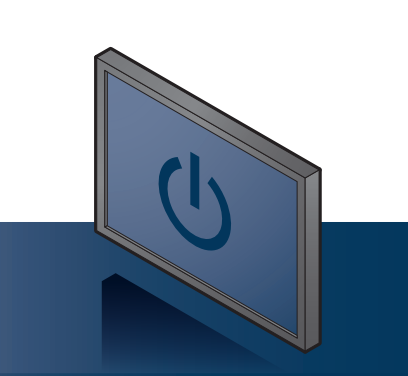

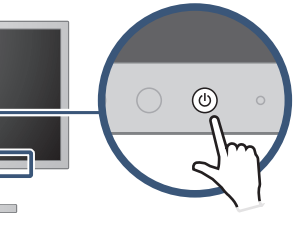

Accendere il monitor e in seguito il PC.

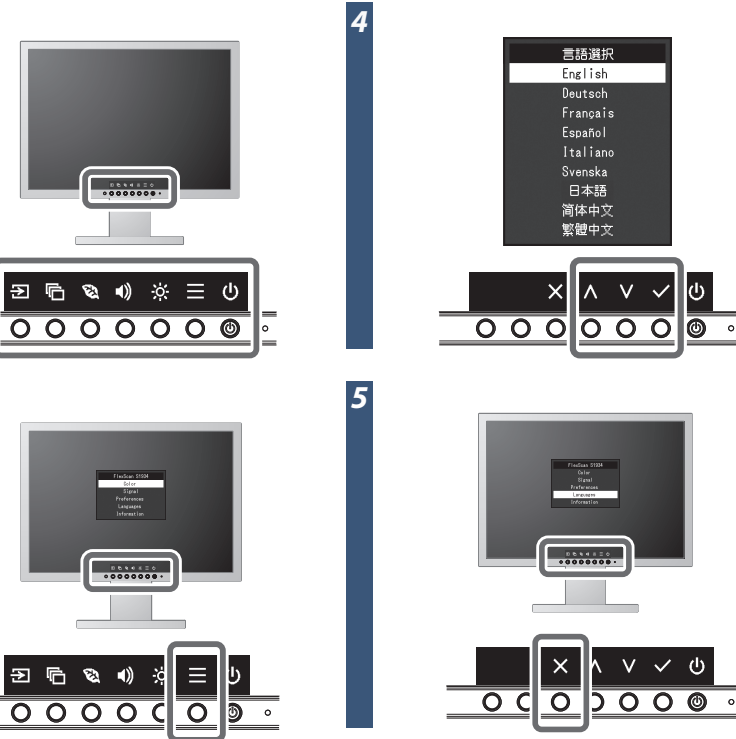

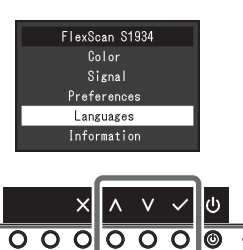

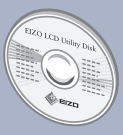

EIZO LCD Utility Disk contiene informazioni dettagliate.

Copyright© 2016 EIZO Corporation All rights reserved.

## Problema Nessuna immagine

Se sul monitor non viene visualizzata alcuna immagine anche dopo aver applicato le soluzioni consigliate, contattare il rappresentante locale EIZO.

| Problema                |                                                                                                    | Possibile causa e rimedio                                                                                                    |
|-------------------------|----------------------------------------------------------------------------------------------------|----------------------------------------------------------------------------------------------------|
| Nessuna<br>immagine     | L'indicatore di alimentazione non si accende.                                                                                                    | • Verificare che il cavo di alimentazione sia collegato correttamente.<br>• Toccare ტ.                                                                                                    |
|                         | L'indicatore di alimentazione si illumina<br>di bianco.                                                                                                    | <ul> <li>Aumentare "Luminosità", "Contrasto" e/o "Guadagno" sul menu<br/>impostazioni.</li> </ul>                                                                                                    |
|                         | L'indicatore di alimentazione si illumina in<br>arancione.                                                                                                    | <ul> <li>Commutare il segnale d'ingresso.</li> <li>Utilizzare il mouse o la tastiera.</li> <li>Controllare che il PC sia acceso.</li> <li>In base al PC e alla scheda grafica, il segnale d'ingresso non viene rilevato e il monitor permane in modalità di risparmio energetico. Se lo schermo non viene visualizzato neppure dopo aver mosso il mouse o aver premuto un qualunque tasto, eseguire la procedura seguente. Il problema potrebbe essere migliorato.</li> <li>Premere Toccare © per spegnere il monitor.</li> <li>Toccando l'interruttore più a sinistra, tenere premuto © per oltre 2 secondi.</li> <li>Viene visualizzato il menu "Administrator Settings" (Impostazioni amministratore).</li> <li>Selezionare "Compatibility Mode" (Modalità di compatibilità).</li> <li>Selezionare "Apply" (Applica) e poi .</li> <li>Riavviare il PC.</li> </ul> |
|                         | L'indicatore di alimentazione lampeggia<br>in arancione.                                                                                                    | <ul> <li>Questo problema potrebbe verificarsi quanto il PC è collegato<br/>tramite il connettore DisplayPort. Collegare il PC tramite il cavo<br/>segnale specificato da EIZO, spegnere il monitor e quindi<br/>riaccenderlo.</li> </ul>                                                                                                    |
| Appare il<br>messaggio. | Questo messaggio viene visualizzato quando<br>il segnale non viene immesso correttamente,<br>anche se il monitor funziona correttamente.<br>Esempio:<br>DVI<br>Signal Error | <ul> <li>Verificare che l'impostazione del computer corrisponda ai requisiti<br/>di risoluzione e di frequenza verticale del monitor.</li> <li>Riavviare il PC.</li> <li>Selezionare l'impostazione desiderata utilizzando il software di<br/>utilità della scheda grafica. Per ulteriori informazioni, fare<br/>riferimento al manuale della scheda grafica.</li> </ul>                                                                                                    |